# Nuova interfaccia di Gestione Stringa Autori

- Introduzione
  - L'interfaccia
    - Opzioni
  - Elaborazione degli autori
    - I colori
    - FiltriTabel
      - Tabella dei risultati
        - Modifica valori colonna Tipo
        - Modifica calcolo Percentuale
  - Azioni
    - Disconosci
      Disambigura
    - Disambiguare
    - Modifica stringa autori
       Autori non disambiguat
  - Autori non disambiguatiVisualizzazione all'interno della scheda prodotto

## Introduzione

A partire dalla versione 17.10.00.01 è stata introdotta la nuova interfaccia di gestione della stringa autori. Questa ha lo scopo di facilitare l'attività di riconoscimento degli autori sui prodotti, in presenza di stringhe autori più complesse.

## L'interfaccia

La nuova interfaccia è presente in fase di submission e si presenta come un unico campo nel quale inserire la stringa autori del prodotto.

Questa form rappresenta il punto di partenza della nuova gestione della stringa autori. Il funzionamento è semplice: si inserisce la stringa autori (digitando ciascun nome o attraverso copia-incolla) e si clicca su **Elabora stringa autori** per attivare il processo di riconoscimento degli autori.

| Si raccomanda l'uso della funzionalità "Effettua il riconoscimento multipi<br>(Cognome, Nome; Cognome2, Nome2;; CognomeN, NomeN). Verrà in | tomatico". Verrà presentata una box in cui digitare o incollare i nomi degli autori nel formato originale. Successivamente il campo "Autore/i" verrà co<br>e calcolato automaticamente il numero degli autori.Si raccomanda di non inserire un ; dopo l'ultimo autore per garantire il calcolo corretto del numer | ompilato automaticamente dal sistema, riformattato come previsto dalla piattaforma<br>ro totale degli autori. |
|----------------------------------------------------------------------------------------------------|----------------------------------------------------------------------------------------------------|----------------------------------------------------------------------------------------------------|
| * Personale interno                                                                                                    |                                                                                                    | Elabora stringa autori<br>mostra opzioni                                                                      |
|                                                                                                    |                                                                                                    |                                                                                                    |

#### Opzioni

Si raccomanda l'uso della funzionalità "Effettua il riconoscimento multipio automatico". Verà presentata una box in cui digitare o incolare i nomi degli autori nel formato originale. Successivamente il campo "Autoren" verà compilato automaticamente del sistema, riformattato come previsto dalla piattaformat (Cognome, Nome, Cognome2, Nome2; ...; CognomeN, NomeN), Verà inoltre calcolato automaticamente il numero degli autori Si raccomanda di non inserire un ; dopo l'utimo autore per garantire il campo "Autoren" verà compilato automaticamente del sistema, riformattato come previsto dalla piattaformat (Cognome, Nome, Cognome2, Nome2; ...; CognomeN, NomeN), Verà inoltre calcolato automaticamente il numero degli autori Si raccomanda di non inserire un ; dopo l'utimo autore per garantire il campo "Autoren" verà compilato automaticamente del sistema, riformattato come previsto dalla piattaforma autori inserire un ; dopo l'utimo autore per garantire il campo "Autoren" verà compilato automaticamente del sistema, riformattato come previsto dalla piattaforma autori inserire un ; dopo l'utimo autore per garantire il campo "Autoren" verà compilato automaticamente del sistema, riformattato come previsto dalla piattaforma autori inserire un ; dopo l'utimo autore per garantire il campo "Autoren" verà compilato automaticamente del sistema, riformattato come previsto dalla piattaforma autori inserire un ; dopo l'utimo autore per garantire il campo "Autoren" verà compilato automaticamente del sistema, riformattato come previsto dalla piattaforma autori inserire un ; dopo l'utimo autore per garantire il campo "Autoren" verà compilato automaticamente del sistema, riformattato come previsto dalla piattaforma autori inserire un ; dopo l'utimo autore per garantire il campo "Autoren" verà compilato automaticamente del sistema, riformattato come per sone autori comoscimento MA autori autori comoscimento autore compilato autore dalla dalla dalla dalla dalla dalla dalla dalla dalla dalla dalla dalla dalla dalla dalla dalla dalla dalla dalla

Cliccando il tasto **mostra opzioni** è possibile specificare il modo in cui l'algoritmo di individuazione degli autori all'interno della stringa dovrà operare.

Le opzioni hanno il seguente significato:

- stile: indica il formato citazionale da utilizzare per il riconoscimento degli autori. È possibile scegliere MLA (per maggiori informazioni visitare http://www.bibme.org/citation-guide/mla/), APA (per maggiori informazioni visitare http://www.bibme.org/citation-guide/apa/), oppure auto riconoscimento (in questo caso la determinazione degli autori avviene attraverso il metodo base dell'algoritmo di IRIS). Questa opzione è da utilizzare nel caso si valorizzi la stringa autori con un "copia-incolla" una citazione in formato MLA o APA. Selezionando la voce opportuna, il sistema sarà in grado di interpretare con maggiore precisione la stringa autori.
- Separatore persone: è in campo di testo in cui occorre specificare il carattere che l'algoritmo di determinazione degli autori deve utilizzare come separatore come la virgola (,) o il punto e virgola (;).

Nota se si indicano solo dei cognomi separati da punto e virgola (;), è corretto che il sistema interpreti come "cognome, nome". Per ottenere la giusta separazione occorre andare nelle impostazioni avanzate e indicare come carattere separatore il punto e virgola (;) (e non "auto"). In

questo modo il sistema non effettuerà questa inferenza.

Nota è possibile inibire la visualizzazione delle opzioni. Per farlo è necessario fare una richiesta all'Help Desk di IRIS attraverso il sistema di ticketing Jira.

### Elaborazione degli autori

Una volta inserita la stringa autori nella form, cliccando su Elabora stringa autori si fa partire il processo di riconoscimento degli autori vero e proprio.

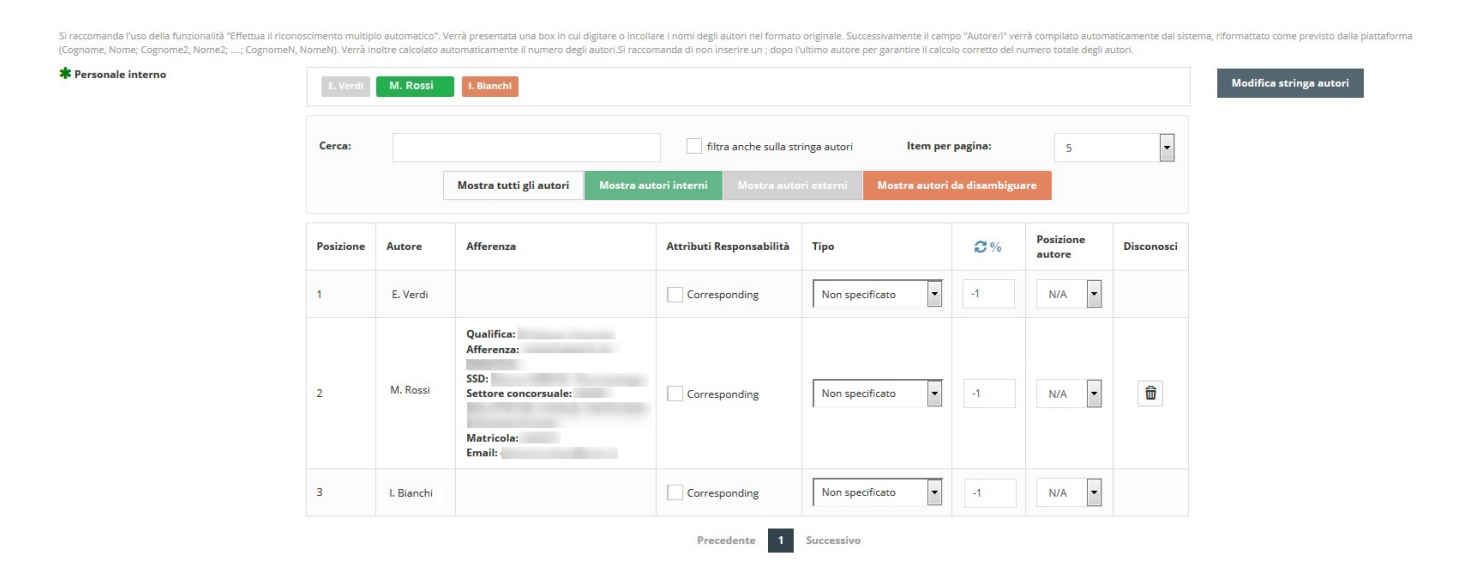

Nell'esempio che utilizzeremo in questa guida è stata inserita come stringa autori "E. Verdi; M. Rossi; I. Bianchi". Elisa Verdi non afferisce all'ateneo, Mario Rossi afferisce all'ateneo, Irene Bianchi afferisce all'Ateneo, ma può essere confusa con Ivana Angela Bianchi, anche essa afferente all'ateneo.

#### I colori

Per facilitare l'utilizzo dello strumento, l'algoritmo presenta i risultati trovati diversificandoli per colore. I colori hanno il seguente significato:

- Verde: autore interno riconosciuto
- Grigio: autore esterno (non è stata trovata alcuna corrispondenza all'interno dell'Ateneo)
- Arancione: l'autore è stato riconosciuto, ma deve essere disambiguato
- Grigio scuro: l'autore è stato disconosciuto.

#### Filtri

Dopo che l'elaborazione della stringa autori è avvenuta, vengono mostrati i risultati ottenuti sotto forma tabellare. Sopra la tabella compare una form che permette di filtrare i risultati.

SI raccomanda l'uso della funcionalità "Effettua il riconoscimento multipio automatico". Verrà presentata una box in cui digitare o incollare i nomi degli autori nel formato originale. Successivamente il campo "Autore/I" verrà compilato automaticamente dal sistema, riformattato come previsto dalla plattaforma (Cognome, Nome; Cognome2, Nome2; ....; CognomeN, NomeN). Verrà inoltre calcolato automaticamente il numero degli autori. Si raccomanda di non inserire un ; dopo l'ultimo autore per garantire il calcolo corretto del numero totale degli autori.

#### \* Personale interno

| Cerca:    |            |                                                          | filtra anche sulla str          | ringa autori Item per     | pagina:      | 5                   | -          |
|-----------|------------|----------------------------------------------------------|---------------------------------|---------------------------|--------------|---------------------|------------|
|           |            | Mostra tutti gli autori Mos                              | stra autori interni Mostra auto | ori esterni Mostra autori | da disambigu | are                 |            |
| Posizione | Autore     | Afferenza                                                | Attributi Responsabilità        | Тіро                      | ₿%           | Posizione<br>autore | Disconosci |
|           | E. Verdi   |                                                          | Corresponding                   | Non specificato           | -1           | N/A 🔻               |            |
| 2         | M. Rossi   | Qualifica:<br>Afferenza:<br>SSD:<br>Settore concorsuale: | Corresponding                   | Non specificato           | -1           | N/A 💌               | ŵ          |
|           | I. Bianchi | Matricola:<br>Email:                                     | Corresponding                   | Non specificato           | -1           | N/A 🔻               |            |

#### Di seguito è spiegato il significato di ciascun filtro.

\*

 Cerca: è una form di ricerca testo libero che permette di cercare un autore digitando il nome o parte di esso. Ad esempio digitando "ros" nei risultati sarà visualizzato solo Mario Rossi.

| Ce | erca:   | ros     |                                  | filtra anche sulla st      | ringa autori Item per     | r pagina:    | 5         | -          |
|----|---------|---------|----------------------------------|----------------------------|---------------------------|--------------|-----------|------------|
|    |         |         | Mostra tutti gli autori Mostra a | autori interni Mostra auto | ori esterni Mostra autori | da disambigu | are       |            |
|    |         |         |                                  |                            |                           |              | Basisiana |            |
| Po | sizione | Autore  | Afferenza                        | Attributi Responsabilità   | Тіро                      | 2%           | autore    | Disconosci |
|    |         | M Rossi | Qualifica:<br>Afferenza:<br>SSD: |                            |                           |              |           | 4          |
| 2  |         |         | Settore concorsuale:             | Corresponding              | Non specificato           | -1           | N/A •     | ш          |
|    |         |         | Matricola:                       |                            |                           |              |           |            |

 Filtra anche sulla stringa autori: è un opzione che permette di visualizzare i risultati anche all'interno della stessa stringa autori. Ad esempio digitando "ros" nella stringa autori comparirà solo "M. Rossi".

| M. Ros    | si       |                                                          |                          |                     |             |                 |                     |            |
|-----------|----------|----------------------------------------------------------|--------------------------|---------------------|-------------|-----------------|---------------------|------------|
| Cerca:    | ros      |                                                          | ✓ filtra anche s         | ulla stringa autori | ltem p      | er pagina:      | 5                   | •          |
|           |          | Mostra tutti gli autori Mos                              | tra autori interni Mostr |                     | Mostra auto | ri da disambigu | are                 |            |
| Posizione | Autore   | Afferenza                                                | Attributi Responsab      | ilità Tipo          |             | €%              | Posizione<br>autore | Disconosci |
| 2         | M. Rossi | Qualifica:<br>Afferenza:<br>SSD:<br>Settore concorsuale: | Corresponding            | Non spi             | ecificato 💌 | -1              | N/A 🔻               | ŵ          |
|           |          | Matricola:<br>Email:                                     |                          |                     |             |                 |                     |            |

- Item per pagina: rappresenta il numero massimo di risultati per pagina che si vogliono visualizzare nella tabella sottostante.
- Mostra tutti gli autori: vengono mostrati tutti gli autori trovati all'interno della stringa autori, indipendentemente dalla loro posizione.
- Mostra Autori interni: vengono mostrati solo gli autori afferenti all'Ateneo riconosciuti nella stringa autori.
- Mostra autori esterni: vengono mostrati solo gli autori che non afferiscono all'Ateneo riconosciuti nella stringa autori.
- Mostra autori multipli: vengono mostrati solo gli autori con corrispondenze multiple riconosciuti nella stringa autori.

#### Tabella dei risultati

I risultati trovati dall'algoritmo di riconoscimento degli autori vengono presentati in forma tabellare. Di seguito viene spiegato il significato di ciascuna colonna:

- Posizione: indica la posizione dell'autore all'interno della stringa autori
- Autore: nominativo dell'autore
- Afferenza: indica l'afferenza dell'autore. Se valorizzati in anagrafica, sono mostrati i seguenti dati: Qualifica, Afferenza, SSD, Settore concorsuale, Matricola, Email.
- Attributo di responsabilità: possibilità di indicare che l'autore è un Corresponding Author, cioè l'autore interno che segue le relazioni con l'editore.
- Tipo: indica la tipologia di contributo che l'autore ha dato al prodotto secondo la classificazione CRedit. Ulteriori dettagli riguardo la classificazione CRedit sono disponibili al seguente indirizzo http://docs.casrai.org/CRediT. Il dettaglio di ciascun ruolo è disponibile alla seguente pagina Ruoli CASRAI
- Percentuale: indica la percentuale di contribuzione dell'autore al prodotto.
- Posizione autore: indica la rilevanza che si vuole dare all'utore, a seconda del tipo di pubblicazione di cui è autore interno. I possibili valori sono i seguenti: Primo, Co-primo, Secondo, Penultimo, Ultimo.
- Disconosci: se attivo permette di disconoscere un autore dal prodotto.

Nota le colonne Percentuale e Posizione autore di default non sono visualizzate. Per attivarle è necessario fare una richiesta all'Help Desk di IRIS attraverso il sistema di ticketing Jira.

#### Modifica valori colonna Tipo

È possibile cambiare il valore visualizzato di ciascun elemento della tendina. Per farlo occorre utilizzare l'interfaccia di gestione delle etichette. Ulteriori dettagli sono presenti nella seguente guida Gestione etichette. Vi ricordiamo che **deve essere cambiato solo il testo, non il significato** (altrimenti non sarà possibile elaborare statistiche).

| Voce elenco                          | Chiave                              |
|--------------------------------------|-------------------------------------|
| Non specificato                      | label.widgetContributor.further11   |
| Membro del Collaboration Group       | label.widgetContributor.further1.1  |
| Conceptualization                    | label.widgetContributor.further1.2  |
| Methodology                          | label.widgetContributor.further1.3  |
| Software                             | label.widgetContributor.further1.4  |
| Validation                           | label.widgetContributor.further1.5  |
| Formal Analysis                      | label.widgetContributor.further1.6  |
| Investigation                        | label.widgetContributor.further1.7  |
| Resources                            | label.widgetContributor.further1.8  |
| Data Curation                        | label.widgetContributor.further1.9  |
| Writing – Original Draft Preparation | label.widgetContributor.further1.10 |
| Writing - Review & Editing           | label.widgetContributor.further1.11 |
| Visualization                        | label.widgetContributor.further1.12 |
| Supervision                          | label.widgetContributor.further1.13 |
| Project Administration               | label.widgetContributor.further1.14 |
| Funding Acquisition                  | label.widgetContributor.further1.15 |

Di seguito è mostrato l'elenco delle chiavi da utilizzare per ciascuna voce:

È possibile inoltre inibire la visualizzazione di alcune voci del menu a tendina. Per farlo è necessario fare una richiesta all'Help Desk di IRIS attraverso il sistema di ticketing Jira.

#### **Modifica calcolo Percentuale**

E' possibile modificare il comportamento dell'algoritmo che calcola la percentuale per permettere di:

- di inserire una percentuale totale di share minore di 100;
- la percentuale sia calcolata sul numero di autori totali (compresi quelli esterni);

Questi funzionamenti sono attivabili facendo una richiesta all'Help Desk di IRIS attraverso il sistema di ticketing Jira.

#### Azioni

A seguito dell'elaborazione della stringa autori è possibile agire sui risultati ottenuti.

Nota Di default il sistema controlla che la pubblicazione che si sta censendo abbia almeno un autore riconosciuto, altrimenti inibisce il passaggio allo step successivo. E' comunque possibile fare in modo che questo controllo sia bypassato. Per attivare questa modalità è necessario fare una richiesta all'Help Desk di IRIS attraverso il sistema di ticketing Jira.

#### Disconosci

Se ci si trova in presenza di un autore riconosciuto dal sistema, ma che si ritiene non autore del prodotto, è possibile disconoscerlo. Per farlo si può cliccare sul pulsante fatto a forma di cestino che compare nella tabella dei risultati. Oppure è possibile cliccare sul nominativo all'interno della stringa autori e selezionare la voce "Esterno" (nella tendina che compare).

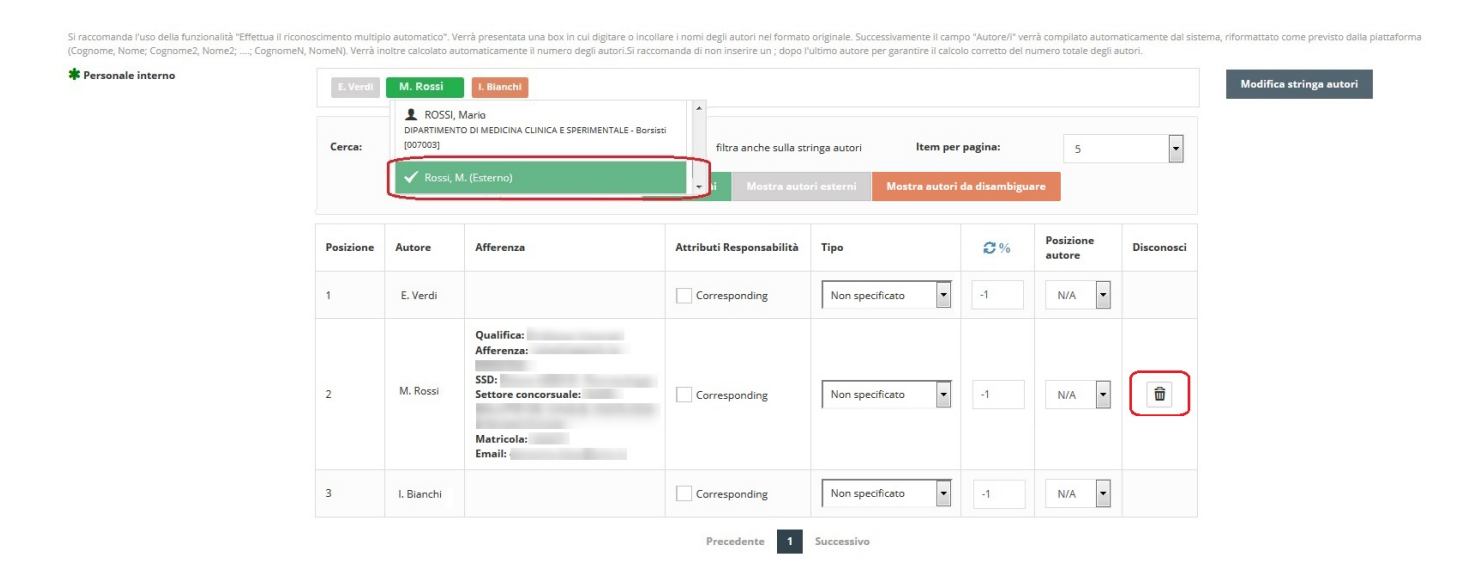

L'autore disconosciuto comparirà nella stringa autori con il colore grigio scuro.

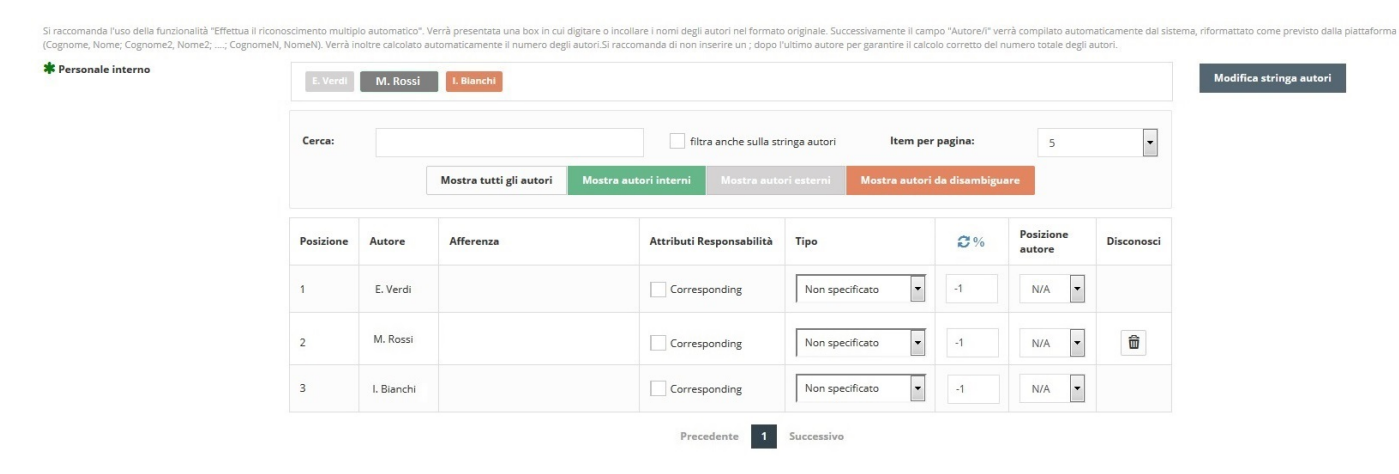

#### Disambiguare

In presenza di autori multipli, subito dopo l'elaborazione il sistema mostra una finestra di dialogo che avverte della presenza di autori da disambiguare.

Attenzione

Attenzione, ci sono autori da disambiguare

|  | Conferma |
|--|----------|
|  |          |

Come visto precedentemente, gli autori da disambiguare sono marcati con il colore arancione. Per attribuire il nominativo corretto all'autore occorre cliccare sul nominativo all'interno della stringa autori e selezionare la voce corretta dalla tendina che comparirà.

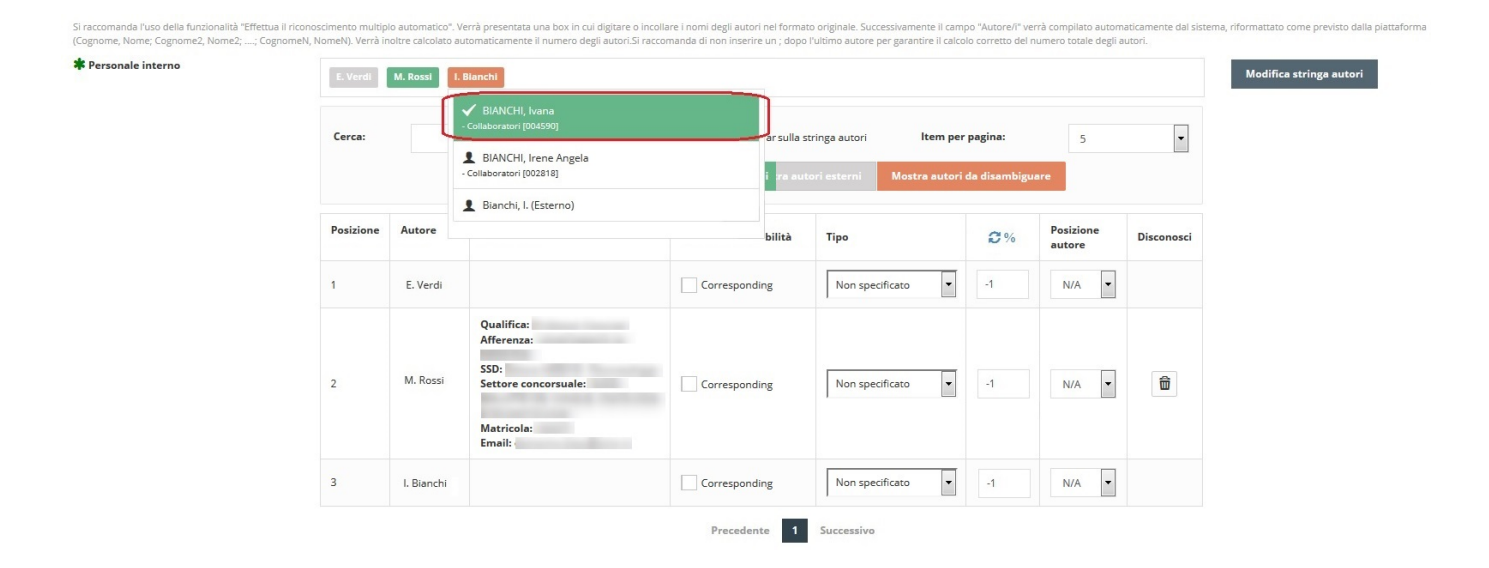

#### Modifica stringa autori

Se lo si ritiene opportuno, è possibile modificare la stringa autori per effettuare correzioni o modifiche. Per farlo occorre cliccare sul tasto Modifica stringa autori e la form sarà di nuovo attiva.

Attenzione: modificando la stringa autori e poi rilanciando l'elaborazione della stringa autori qualsiasi operazione fatta sugli autori precedentemente (riconoscimento, disconoscimento, etc) verrà persa.

Nota Ogni volta che modifico la stringa devo richiedere la sua elaborazione perchè il sistema proceda a reinterpretare la stringa.

SI raccomanda l'uso della funcionalità "Effettua il riconoscimento multiplo automatico". Verrà presentata una box in cui digitare o incollare i nomi degli autori nel formato originale. Successivamente il campo "Autore/i" verrà compilato automaticamente dal sistema, riformattato come previsto dalla plattafon (Cognome, Nome; Cognome2, Nome2; ...; Cognome4, Nome4). Verrà inoltre calcolato automaticamente il numero degli autori. Si raccomanda di non inserire un ; dopo l'ultimo autore per garantire il calcolo corretto del numero totale degli autori.

\* Personale interno

| Cerca:    |            |                                                                                  | filt                  | a anche sulla stringa autor | i Item per    | pagina:      | 5                   | •          |
|-----------|------------|----------------------------------------------------------------------------------|-----------------------|-----------------------------|---------------|--------------|---------------------|------------|
|           |            | Mostra tutti gli autori                                                          | Mostra autori interni |                             | Mostra autori | da disambigu | iare                |            |
| Posizione | Autore     | Afferenza                                                                        | Attributi R           | esponsabilità Tipo          |               | <b>C</b> %   | Posizione<br>autore | Disconosci |
| 1         | E. Verdi   |                                                                                  | Corresp               | oonding Non s               | pecificato 🔻  | -1           | N/A 👻               |            |
| 2         | M. Rossi   | Qualifica:<br>Afferenza:<br>SSD:<br>Settore concorsuale:<br>Matricola:<br>Email: | Corresp               | oonding Non s               | pecificato 💌  | -1           | N/A 💌               | â          |
| 3         | I. Bianchi |                                                                                  | Corresp               | oonding Non s               | pecificato 💌  | -1           | N/A 💌               |            |

Al termine delle modifiche cliccando nuovamente su Elabora stringa autori, verranno mostrati i nuovi risultati ottenuti a partire dalle modifiche effettuate.

#### Autori non disambiguati

Se in fase di submission ci si trova in presenza di un autore con corrispondenze multiple che non viene disambiguato, concludendo il censimento del prodotto l'autore sarà trattato come esterno.

| Personale Interno | Rossi, M. |          |                              |                               |                          |              |                     |            | Modifica stringa auto |
|-------------------|-----------|----------|------------------------------|-------------------------------|--------------------------|--------------|---------------------|------------|-----------------------|
|                   | Cerca:    |          |                              | filtra anche sulla st         | inga autori Item per     | pagina:      | 5                   | •          |                       |
|                   |           |          | Mostra tutti gli autori Most | ra autori interni Mostra auto | ri esterni Mostra autori | da disambigu | are                 |            |                       |
|                   | Posizione | Autore   | Afferenza                    | Attributi Responsabilità      | Тіро                     | 2%           | Posizione<br>autore | Disconosci |                       |
|                   | 1         | E. Verdi |                              | Corresponding                 | Non specificato          | -1           | N/A 💌               |            |                       |

È possibile effettuare la disambiguazione in un secondo momento, riaprendo il prodotto in modifica. In questo caso l'autore viene presentato all'interno della stringa autori come un esterno.

| onale interno | Rossi, M. |          |                              |                                |                           |                |                     |            | Modifica stringa aut |
|---------------|-----------|----------|------------------------------|--------------------------------|---------------------------|----------------|---------------------|------------|----------------------|
|               | Cerca:    |          |                              | filtra anche sulla st          | ringa autori Item pe      | r pagina:      | 5                   | T          |                      |
|               |           |          | Mostra tutti gli autori Most | tra autori interni Mostra auto | ori esterni Mostra autori | i da disambigu | are                 |            |                      |
|               | Posizione | Autore   | Afferenza                    | Attributi Responsabilità       | Тіро                      | <b>C</b> %     | Posizione<br>autore | Disconosci |                      |
|               | 1         | M. Rossi |                              | Corresponding                  | Non specificato           | -1             | N/A 🔻               |            |                      |

Cliccando su Modifica stringa autori e quindi su Elabora stringa autori, saranno nuovamente riscontrate lo corrispondenze multiple e sarà nuovamente possibile disambiguare.

### Visualizzazione all'interno della scheda prodotto

A seguito dell'introduzione della nuova gestione della stringa autori è stata rivista la visualizzazione delgi autori all'interno della scheda del prodotto.

Rispetto alla versione precedente, in cui gli autori interni ed esterni venivano distinti in campi differenti, ora tutti gli autori sono visualizzati in un unico campo.

Inoltre le opzioni aggiuntive scelte in fase di submission vengono riportate nella scheda del prodotto

| Cerca:    |                  |                                          | filtra anche                | sulla stringa autori Item per pag      | ina:      | 5                   | -          |
|-----------|------------------|------------------------------------------|-----------------------------|----------------------------------------|-----------|---------------------|------------|
|           |                  | Mostra tutti gli autori Mos              | tra autori interni Mos      | tra autori esterni Mostra autori da di | ambiguare |                     |            |
| Posizione | Autore           | Afferenza                                | Attributi<br>Responsabilità | Тіро                                   | €%        | Posizione<br>autore | Disconosci |
|           |                  | Qualifica:<br>Afferenza:                 |                             |                                        |           |                     |            |
| 1         | ROSSI,<br>Mario  | SSD:<br>Settore concorsuale:             | Corresponding               | Membro del Collaboration Group         | -1        | N/A 🔻               | ۵          |
|           |                  | Matricola:<br>Email:                     |                             |                                        |           |                     |            |
|           |                  | Qualifica:<br>Afferenza:                 |                             |                                        |           |                     |            |
| 2         | BIANCHI,<br>Luca | SSD:<br>Settore concorsuale:             | Corresponding               | Conceptualization                      | -1        | N/A 💌               | ۵          |
|           |                  | Matricola:<br>Altre afferenze:<br>Email: |                             |                                        |           |                     |            |
| 3         | Verdi Elisa      |                                          | Corresponding               | Non specificato                        | -1        | N/A 🔻               |            |
| 4         | Neri Luigi       |                                          | Corresponding               | Non specificato                        | -1        | N/A 👻               |            |

| Scheda breve       | Scheda completa                                                                              |
|--------------------|----------------------------------------------------------------------------------------------|
| Titolo:            |                                                                                              |
| Autorit            | Rossi, Mario [Membro del Collaboration Group] Corresponding Bianchi, Luca[Conceptualization] |
| , lacon            | 🚰 mostra contributor esterni                                                                 |
| Data di pubblicaz  | ine:                                                                                         |
| Abstract:          |                                                                                              |
| Handle:            | http://hdl.handle.net/                                                                       |
| ISBN:              |                                                                                              |
| Appare nelle tipo  | gje:                                                                                         |
| File in questo pr  | dotto:                                                                                       |
| Non ci sono file a | isociati a questo prodotto.                                                                  |

All'apertura della scheda, vengono mostrati solo gli autori interni. Questi sono caratterizzati dal colore blu e un'icona a fianco. Cliccando sul nominativo si accede alla scheda che mostra l'elenco delle sue pubblicazioni. Per visualizzare tutti gli autori del prodotto e quindi anche gli esterni occorre cliccare sul bottone "**mostra contributor esterni**".

| Scheda breve      | Scheda completa |                                                                                                    |
|-------------------|-----------------|----------------------------------------------------------------------------------------------------|
| Autori:           | F               | Rossi, Mario [Membro del Collaboration Group] Corresponding<br>Blanchi, Luca[Conceptualization]<br>/erdi Elisa<br>Neri Luigi |
|                   |                 | 🚔 nascondi contributor esterni                                                                                               |
| Autori:           | R               | ossi Mario; Bianchi Luca; Verdi Elisa; Neri Luigi                                                                            |
| Numero degli aut  | tori:           | 4                                                                                                    |
| Data di pubblicaz | tione:          |                                                                                                    |
| Titolo:           |                 |                                                                                                    |

Per nascondere gli autori esterni e tornare alla visualizzazione dei soli interni, occorre cliccare sul bottone "nascondi contributor esterni". Lo stesso comportamento viene adottato anche nella scheda completa. In essa viene mostrata anche la stringa autori e il nukero complessivo di autori.

Tutte le scelte effettuate sugli autori sono riportate nella pagina di verifica della submission

| Anno<br><u>Titolo della pubblicazione</u><br>Personale<br>Autore/i<br>Presenza di coautori internazionali<br><i>Numero degli autori</i>                                                                                                    | ROSSI, Mario & [Membro del Collaboration Group] (Corresponding)<br>BIANCHI, Luca & [Conceptualization]<br>Verdi Elisa<br>Nert Lugi<br>Francesco Onorati; Francesco Santini; Mariassunta Telesca; Alessandro Mazzucco<br>4 |            | Modifica |
|----------------------------------------------------------------------------------------------------|----------------------------------------------------------------------------------------------------|------------|----------|
| Lingua/e di pubblicazione<br>Formato di pubblicazione<br>Serie con Referee<br>Serie<br>Volume<br>Tralo del libro o monografia<br>Autoreti del libro o monografia<br>Curatore del libro o monografia<br>Catto Editore<br>Razionalità Editore<br>Editore del libro o monografia<br>Cadier ISDN<br>Pagina Iniale<br>Numero di Pagine<br>Numero di Pagine<br>Numero di Pagine<br>Specificare Indentificativo della risorsa su Pubbled<br>Specificare Indentificativo della risorsa su Pubbled<br>Specificare Indentificativo della risorsa su Web of Science<br>Specificare Indentificativo della risorsa su Veb of Science<br>Specificare Indentificativo della risorsa su Veb of Science<br>Specificare Indentificativo della risorsa su Veb of Science<br>Specificare Indentificativo della risorsa.<br>Parale chiave |                                                                                                    |            | Modifica |
| File caricati:                                                                                                    |                                                                                                    |            | Modifica |
|                                                                                                    |                                                                                                    | < Indietro | Concludi |